## UPORABA FORUMA ZA OŠ ŠMARJE PRI KOPRU

1. V brskalnikovo naslovno vrstico vpišemo naslov m8.mojforum.si (neposredna povezava).

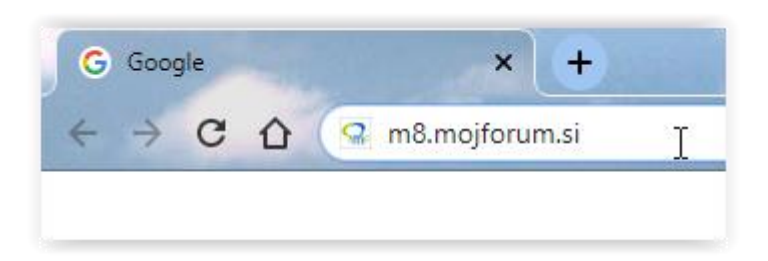

- 2. Ob prvi prijavi se bomo morali najprej na forumu registrirati (si ustvariti račun). Če smo se že registrirali, preskočimo na točko 7.
- 3. Zgoraj desno bomo kliknili na povezavo Registriraj se.

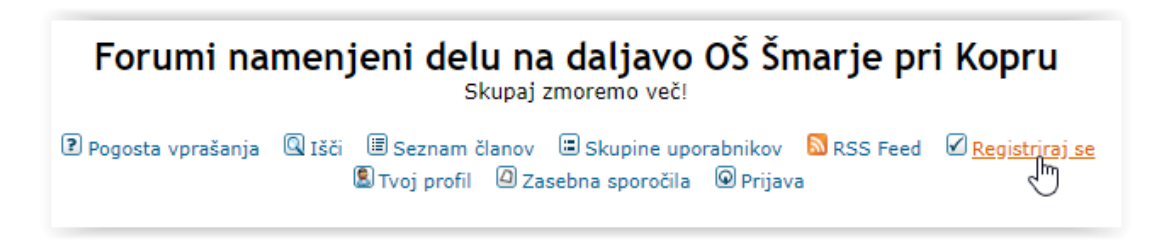

- 4. Preberemo pogoje uporabe in izberemo našo starost. Na voljo imamo tri možnosti:
  - a. 13 ali več let
  - b. manj kot 13 let
  - c. ne strinjam se s temi pogoji v tem primeru foruma ne moremo uporabljati

| Forumi namenjeni delu na daljavo OŠ Šmarje pri Kopru - Sprejmi naslednje postavke za registracijo                                                                                                    |
|----------------------------------------------------------------------------------------------------|
|                                                                                                    |
| li popraviti neprimerna besedila tako hitro, kot je mogoče, ni mogoče preverjati vsakega sporočila. Zato vas obveščamo, da vs<br>li Administratorja (razen za njihova lastna sporočila) in zato za objavljena sporočila niso odgovorni.                                                                                                    |
| spodobno, vulgarno, obrekljivo, sovražno, grozečo, obsceno ali katerokoli vsebino, ki lahko prizadene druge uporabnike, člane<br>o obvesti tudi vašega ponudnika interneta). Zaradi tega so IP številke vseh objavljenih sporočil shranjene, da se uredijo sporni<br>koli temo, ko se mu zdi to potrebno. Kot uporabnik se strinjate, da se vsi podatki, ki ste jih vpisali shranijo v bazo podatkov. Po<br>prnosti za morebitni poskus vdora v bazo, ki bi ogrozil te podatke. |
| e na vaš osebni računalnik. Ti piškotki ne vsebujejo nobene informacije, ki ste jo vnesli zgoraj; služijo samo za to, da olajšajo<br>• za pošiljanje novega gesla, če je pozabite obstoječe geslo).                                                                                                    |
| e si v dvomih, se posvetuj z upravljalci strani.                                                                                                    |
| Sprejemam pogoje in sem star(a) več kot ali točno 13 let.                                                                                                    |
| Sprejemam pogoje in sem star(a) manj kot 13 let.                                                                                                    |
| Ne strinjam se s temi pogoji.                                                                                                    |
|                                                                                                    |

5. Odprl se nam bo obrazec v katerem moramo izpolniti le prva štiri polja:

| Forumi namenjeni delu na daljavo OŠ Šmarje pri Kopru Seznam forumov |                           |  |  |
|---------------------------------------------------------------------|---------------------------|--|--|
|                                                                     | Podatki o registraciji    |  |  |
| Točke označene z *, je obvezno treba izpolniti.                     |                           |  |  |
| Uporabniško ime: *                                                  | TadejaD6a                 |  |  |
| Elektronski naslov: *                                               | tadeja.drazic@ossmarje.si |  |  |
| Geslo: *                                                            | •••••                     |  |  |
| Potrdi geslo: *                                                     | ••••••                    |  |  |
|                                                                     |                           |  |  |

- a. uporabniško ime: ime mora biti take oblike Ime, Prva črka priimka, razred (npr. MihaK7a ali JanaH2b). Imena drugačnih oblik niso dovoljena in ne bodo aktivirana.
- b. elektronski naslov: vnesete svoj (šolski) elektronski naslov

   (ime.priimek@ossmarje.si) ali pa elektronski naslov staršev. V tem primeru boste o
   morebitnih objavah v forumu obveščeni tudi po elektronski pošti.
   V kolikor ne želite vnesti svojega elektronskega naslova, lahko vnesete izmišljenega
   (npr. ghfftft34@kftkwez.com), a v tem primeru obvestil ne boste prejemali.
- c. Geslo: izmislite si dobro geslo in si ga zapomnite
- d. Potrdi geslo: ponovno vnesite geslo
- 6. Potrdimo vnesene podatke s klikom na gumb Pošlji.

| 🔘 Da      | • Ne                             |
|-----------|----------------------------------|
| 🖲 Da      | ○ Ne                             |
| Slovenian | •                                |
| subSilver | •                                |
| (GMT +2   | 00 uri) Slovenija, poletni čas 🔻 |
| d M Y H:i |                                  |
|           | Pošlji Počisti                   |

7. Pojavi se nam okno, ki potrjuje, da smo račun ustvarili.

| Tvoj račun je ustvarjen. No, na tem forumu ga je potrebno aktivirati. Ključ za aktivacijo je bil poslan na tvoj e-poštni naslov, ki si ga vnesel/-la. Preveri elektronsko pošto, v sporočilu so nadaljnje informacije |
|----------------------------------------------------------------------------------------------------|
| Klikni <u>Tukaj</u> za vrnitev na seznam                                                                                                    |

8. Po vnosu vas bo moral administrator foruma (učitelj Simon Dražič) potrditi. To običajno počenemo vsak dan zvečer tako, da lahko do foruma dostopate naslednji dan.

9. Po registraciji se lahko poskušamo prijaviti s klikom desno zgoraj na povezavo **Prijava**. Vpišemo svoje podatke (uporabniško ime in geslo) ter kliknemo Prijava.

| Prosim, vnesi svoje uporabniško ime in geslo        |   |
|-----------------------------------------------------|---|
|                                                     |   |
| Uporabniško ime: TadejaD6a                          |   |
| desid,                                              | _ |
| Avtomatična prijava ob vsakem obisku (priporočamo): |   |
| Prijava<br>Pozabil/a sem geslo                      |   |

10. V primeru, da vaš račun še ni bil aktiviran, se vam izpiše naslednje:

| Obvestilo                                                    |  |
|--------------------------------------------------------------|--|
| Vpisal si napačno ali še neaktivno uporabniško ime ali geslo |  |
| Klikni <u>Tukaj</u> in poskusi znova                         |  |
| Klikni <u>Tukaj</u> za vrnitev na seznam                     |  |
| \>                                                           |  |

V tem primeru lahko pošljete elektronsko sporočilo o napaki na simon.drazic@ossmarje.si.

11. V primeru, da je bil naš račun že aktiviran, se bomo vključili v forum.

| Tvoj zadnji obisk: 06 Apr 2020 06:37<br>Danes je 06 Apr 2020 06:37<br>Forumi namenjeni delu na daljavo OŠ Šmarje pri Kopru Seznam forumov |                                        |  |
|----------------------------------------------------------------------------------------------------|----------------------------------------|--|
| MojFo                                                                                                    | rum.si - brezplačno gostovanje forumov |  |
| ۵                                                                                                    | 6. a<br>Moderator <u>Učitelji</u>      |  |
| Označi fo                                                                                                    | rume kot prebrane                      |  |

12. Vsak učenec bo videl forum le svojega razreda.

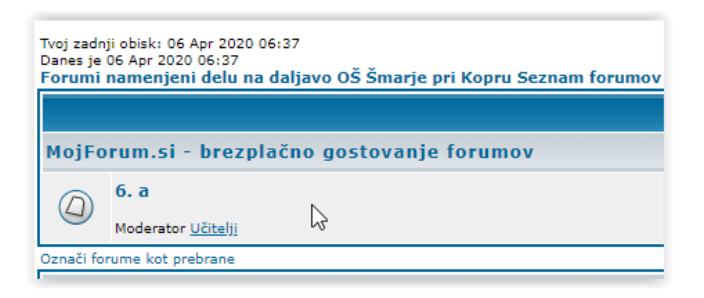

13. S klikom na ime razreda, si pogledamo teme (predmete) objavljene v forumu.

| 6. a<br>Moderator: <u>Učitelji</u>                                                     |
|----------------------------------------------------------------------------------------|
| Forum pregleduje/jo uporabnik/i: <u>TadejaD6a</u>                                      |
| 🕼 novatema Forumi namenjeni delu na daljavo OŠ Šmarje pri Kopru Seznam forumov -> 6. a |
|                                                                                        |
| N2Italijanščina                                                                        |
|                                                                                        |
| O Geografija                                                                           |
| Angleščina                                                                             |
|                                                                                        |
|                                                                                        |
| Matematika                                                                             |
|                                                                                        |
| 🖉 novatema Forumi namenjeni delu na daljavo OŠ Šmarje pri Kopru Seznam forumov -> 6. a |
| Stran 1 od 1                                                                           |

14. Izberemo predmet pri katerem bi radi kaj prebrali ali objavili (npr. matematiko). Vidimo vse do sedaj objavljene pogovore. V kolikor želimo odgovoriti na zastavljeno vprašanje ali postaviti svoje vprašanje (npr. če nismo razumeli obravnavane snovi, če nismo znali rešiti naloge ipd.), kliknemo na **Odgovor**.

| Matematika                                           |                                                                          |  |  |
|------------------------------------------------------|--------------------------------------------------------------------------|--|--|
| novatema) (a) o                                      | dgovor Forumi namenjeni delu na daljavo OŠ Šmarje pri Kopru Seznam f     |  |  |
|                                                      |                                                                          |  |  |
| Avtor                                                |                                                                          |  |  |
| IngridŠ                                              | D Objavljeno: 01 Apr 2020 08:09 Naslov sporočila: Matematika             |  |  |
| Pridružen/-a: 01.04. 2020,<br>08:03<br>Prispevkov: 1 | Forum je namenjen vprašanjem iz matematike za 6. razred.                 |  |  |
| Nazaj na vrh                                         | 👗 profil 🕱 🖞 zs                                                          |  |  |
|                                                      |                                                                          |  |  |
| novatema () o                                        | dgovor,<br>Forumi namenjeni delu na daljavo OŠ Šmarje pri Kopru Seznam f |  |  |
| Začni slediti novim sporočilom na to temo            |                                                                          |  |  |
|                                                      |                                                                          |  |  |

15. Odpre se nam obrazec v katerem najprej napišemo Naslov sporočila in vsebino sporočila. Na koncu kliknemo **Pošlji**.

|                                                                                                    | Odgovori         |
|----------------------------------------------------------------------------------------------------|------------------|
| Težavi pri domači nalogi v učbeniku na strani 120                                                                                                    |                  |
| B       i       U       Quote       Code       List       List=       Img       URL         Barva pisave:       Privzeto       Velikost       Zaključne označbe odprtih ukazov         pisave:       Normalna       Velikost       Zaključne označbe odprtih ukazov         Ležeče:       [i]besedilo[/i]       (alt+i)         Pozdravljeni!       Ne znam rešiti 5. naloge na strani 120. Prosim za pomoč.         Najlepša hvala!       Lep pozdrav,         Tadeja       Img       URL |                  |
| <ul> <li>Izklopi BBCode v tem sporočilu</li> <li>Izklopi Smeške v tem sporočilu</li> <li>Obvesti me, ko bo prispelo novo sporočilo</li> </ul>                                                                                                    |                  |
|                                                                                                    | Predogled Pošlji |

- 16. Odgovore na naše vprašanje bomo našli v istem forumu. K odgovarjanje ste seveda vabljeni tudi vsi učenci, ki poznate odgovor na zastavljeno vprašanje.
- 17. Na koncu se moramo iz foruma še odjaviti s klikom desno zgoraj na povezavo **Odjava**.

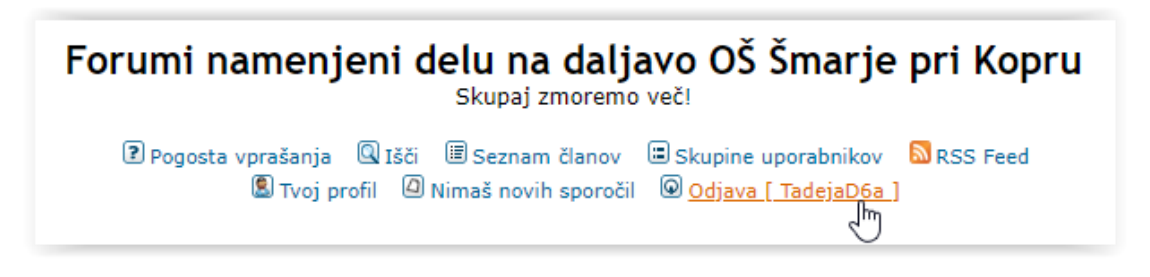

- 18. Upoštevajmo pravila lepega vedenja na forumu.
- 19. V primeru kakršnihkoli težav se obrnite na naslov <u>simon.drazic@ossmarje.si</u> oz. v času od 8. do 16. ure lahko tudi pokličete na 040 892 928.